## Comience aquí

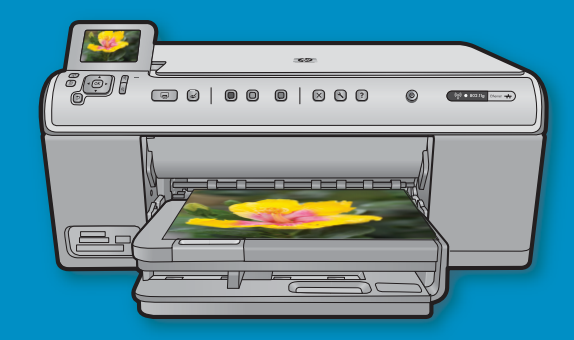

**Usuarios del cable USB**: No conecte el cable USB hasta que se le indique. Después de las instrucciones relativas a USB, se proporcionan las indicaciones para la configuración inalámbrica y cableada.

Lea este documento primero antes de instalar el producto, para información referente a las especificaciones eléctricas y advertencias de seguridad consulte las instrucciones de uso.

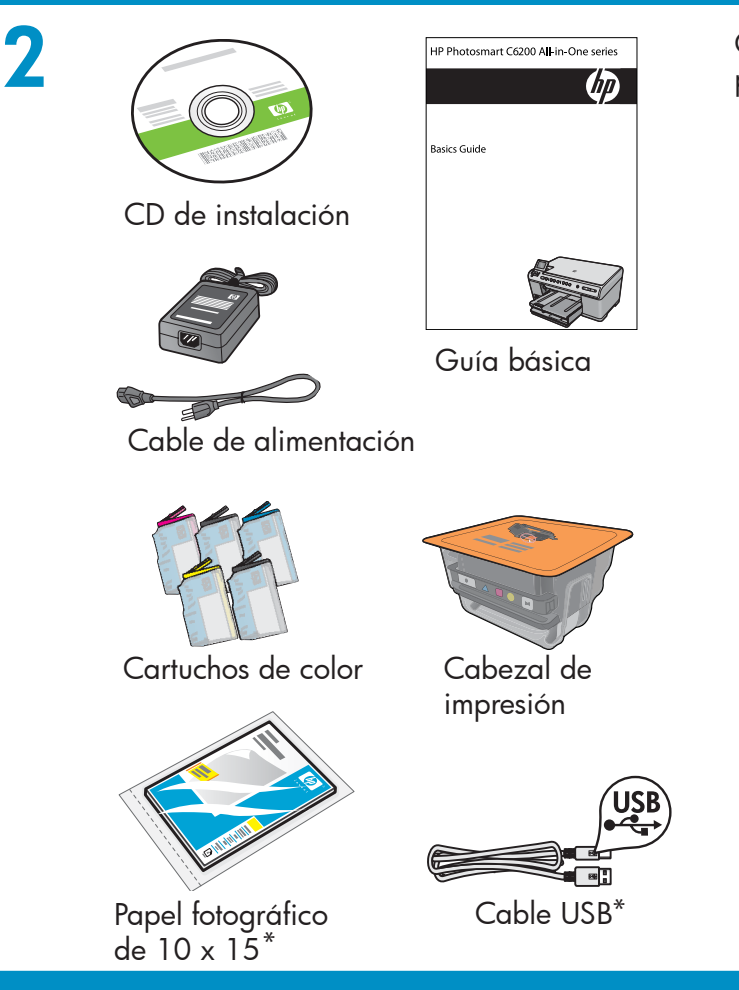

HP Photosmart C6300 All-in-One series

Compruebe el contenido de la caja. El contenido de su caja puede ser distinto. \*Puede estar incluido.

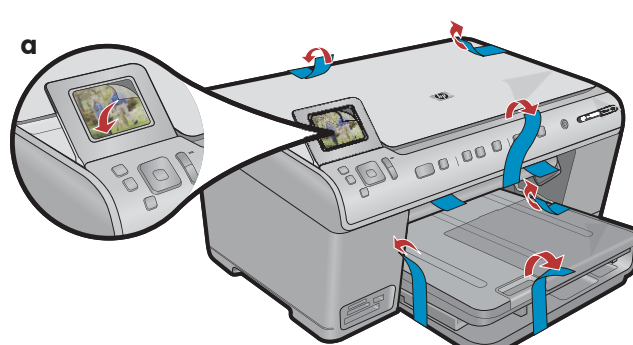

 a. Retire la cinta de la parte posterior y anterior del dispositivo. Ajuste la pantalla y retire la película protectora.

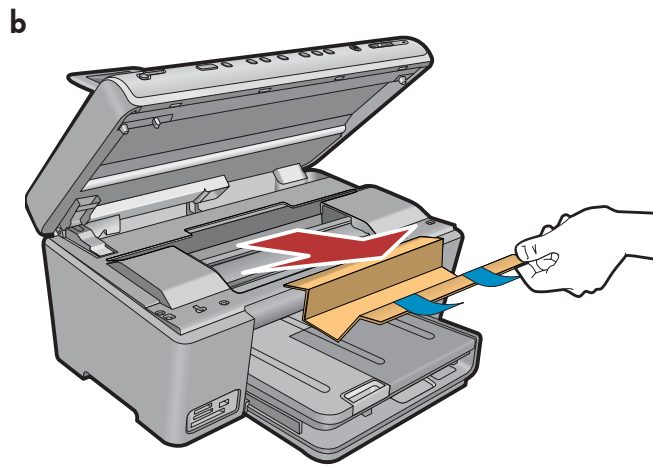

**b.** Abra el dispositivo y extraiga todos los materiales de embalaje de su interior.

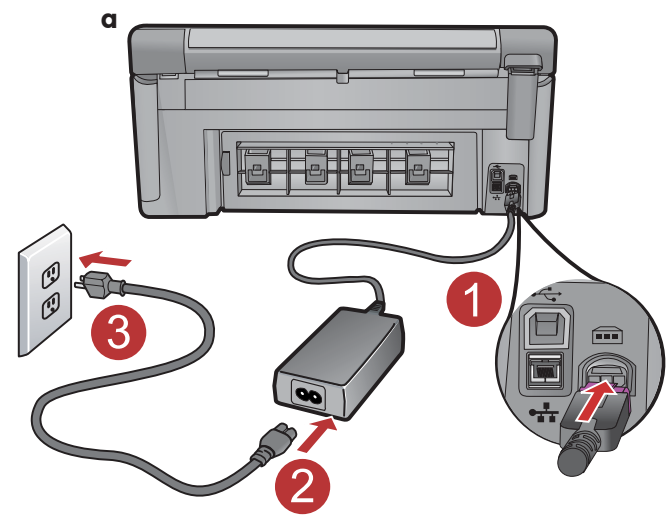

**a.**Conecte el cable de alimentación y el adaptador.

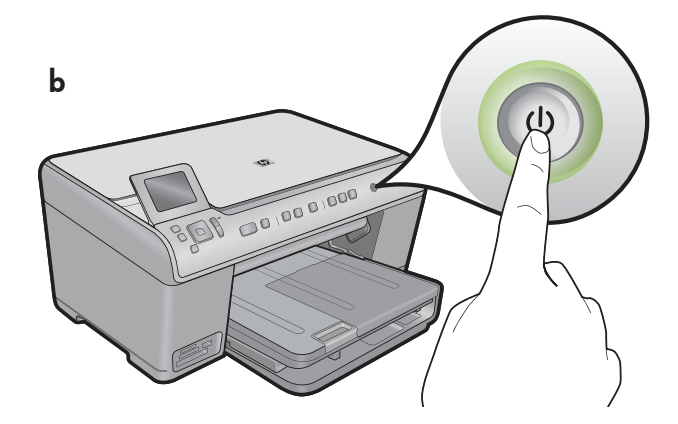

**b.** Presione <sup>(b)</sup> para conectar el dispositivo HP All-in-One.

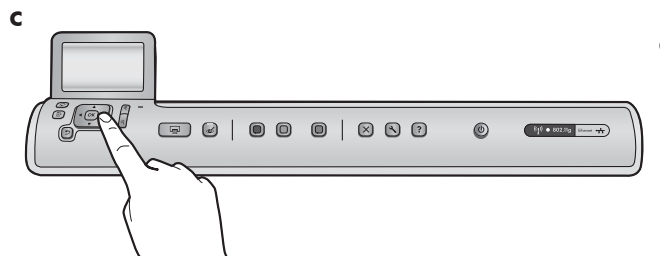

c. Si se le solicita, seleccione el idioma y el país/región.

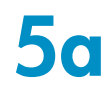

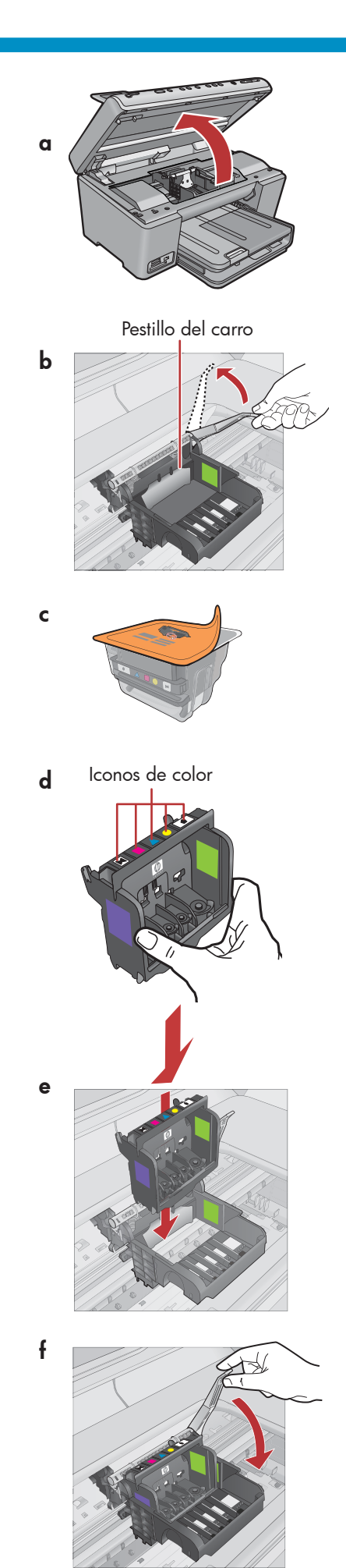

a. Abra la puerta de acceso de los cartuchos de tinta.

- **b.** Levante firmemente el pestillo gris, como se muestra en la imagen.
- c. Extraiga el cabezal de impresión del envoltorio.
   No toque los contactos de color cobrizo.
   No raye los contactos con la impresora o con otra superficie.
- **d.** Mantenga el cabezal de impresión en posición vertical, como se muestra en la imagen.

- Coloque el cabezal de impresión en el dispositivo de manera que los bloques morados y verdes del cabezal estén alineados con los bloques morados y verdes del dispositivo.
- f. Baje el pestillo lentamente.

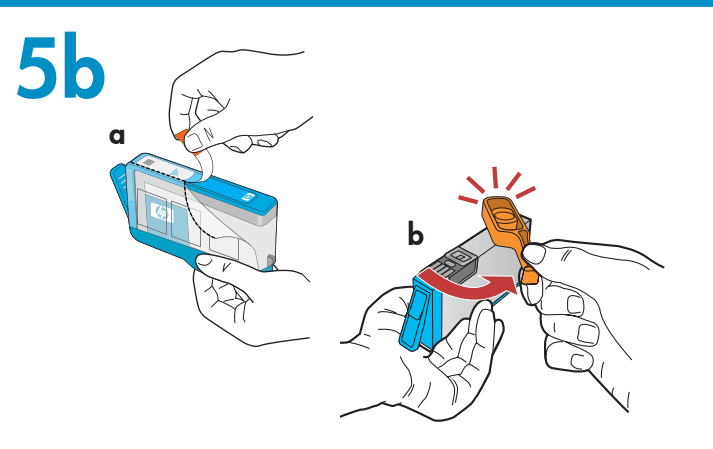

С

**IMPORTANTE:** Debe completar el paso 5a antes de instalar los cartuchos de tinta.

- a. Quite el envoltorio de plástico tirando de la pestaña naranja.
- **b.** Gire la tapa naranja para quitarla.
- c. Dé la vuelta al cartucho de tinta, deslícelo para insertarlo en la ranura correcta y, a continuación, presione hasta que encaje en su sitio.

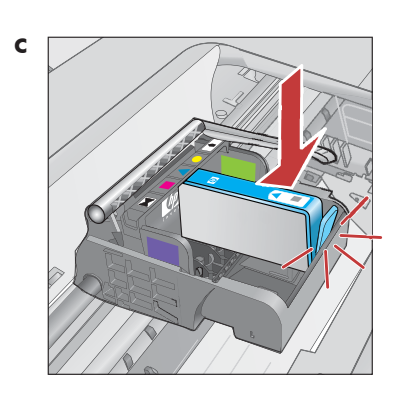

- d

d. Repita los pasos a, b y c para todos los cartuchos de tinta.

e. Cierre la puerta de acceso de los cartuchos de tinta. Comienza el proceso de inicialización, que tardará 6 minutos aproximadamente. El dispositivo hará ruido.

Mientras continúa el proceso de inicialización, prosiga con el paso siguiente para cargar el papel.

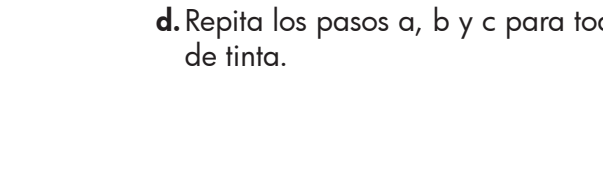

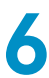

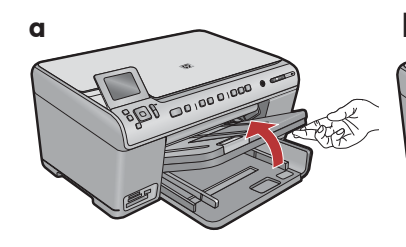

**a.** Levante la bandeja de salida.

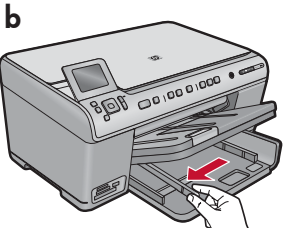

**b.** Deslice la guía de ancho de papel hacia la izquierda.

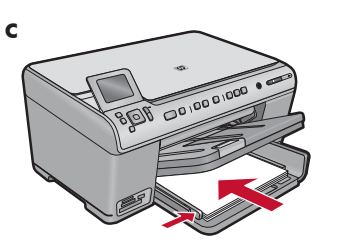

**c.** Introduzca **papel blanco normal** en la bandeja principal y ajuste las guías de papel.

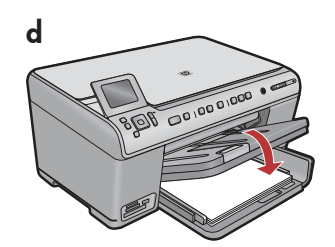

**d.** Baje la bandeja de salida.

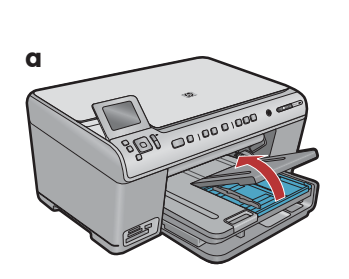

**a.** Levante la tapa de la bandeja fotográfica.

8

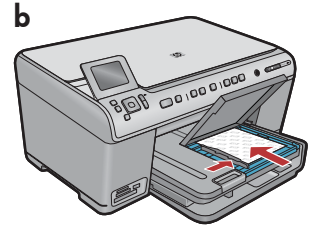

- b. Cargue el papel fotográfico con la cara satinada
   orientada hacia abajo en la bandeja fotográfica. Deslice las guías de papel hacia el papel fotográfico.
- **c.** Baje la tapa de la bandeja fotográfica.

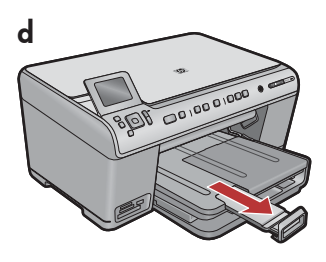

**d.** Levante el tope del papel.

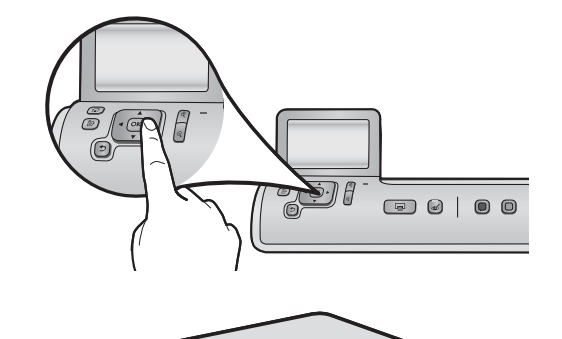

- a. Después de haber cargado el papel, presione el botón
   OK, a continuación, espere unos minutos mientras se imprime la página de alineación.
- **b.** Una vez impresa esta página, se finaliza el proceso de alineación. Presione el botón **OK**.

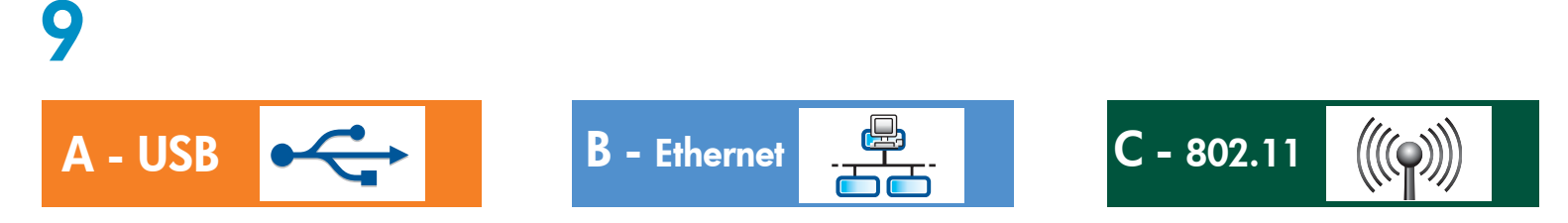

Elija sólo UN tipo de conexión (A: USB; B: Ethernet/cableada; o C: 802.11/inalámbrica)

A - USB

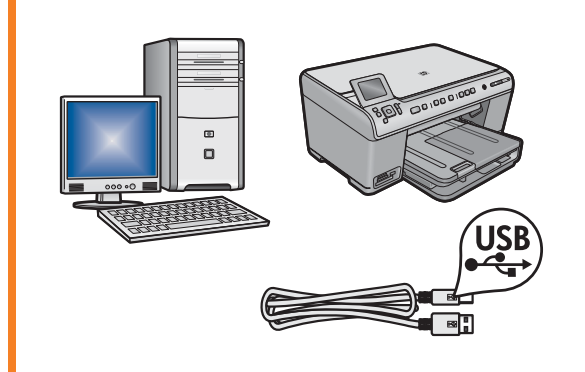

Siga las instrucciones de la **sección A** si desea conectar el dispositivo HP All-in-One directamente a un equipo. **(No conecte el cable USB hasta llegar a la sección A)**. Equipo necesario: cable USB.

### B - Ethernet

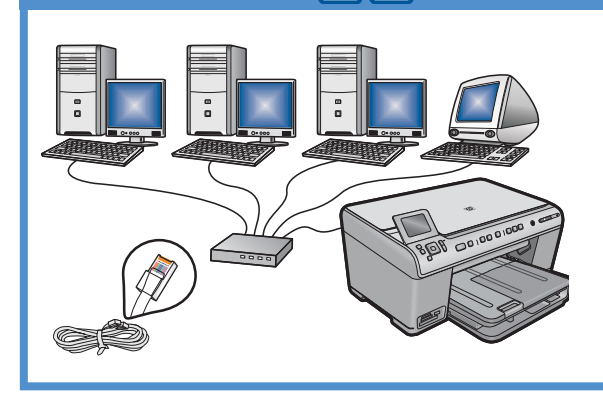

Siga las instrucciones de la **sección B** si desea conectar un cable Ethernet entre el dispositivo HP All-in-One y la red. Equipo necesario: direccionador y cable Ethernet.

### C - 802.11

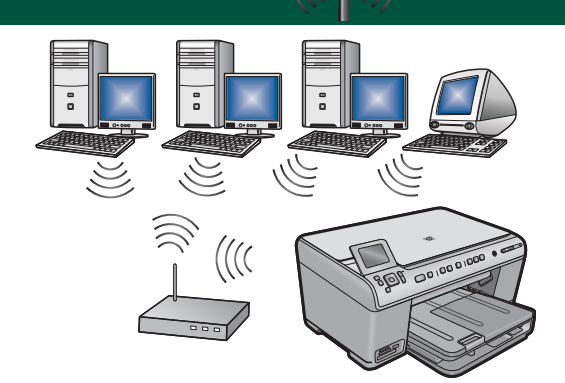

Siga las instrucciones de la **sección C** si desea establecer una conexión inalámbrica (802.11 b o g) entre el dispositivo HP All-in-One y la red. Equipo necesario: direccionador inalámbrico.

## A - USB

#### Windows:

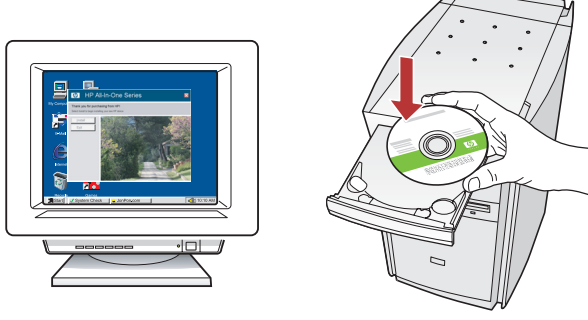

 a. Encienda el equipo, inicie la sesión si fuera necesario y, a continuación, espere a que aparezca el escritorio. Introduzca el CD verde y siga las instrucciones que aparecen en pantalla.

**IMPORTANTE:** Si no aparece la pantalla de inicio, haga doble clic en **Mi PC**, haga doble clic en el icono del **CD-ROM** con el logotipo de HP y, a continuación, haga doble clic en **setup.exe**.

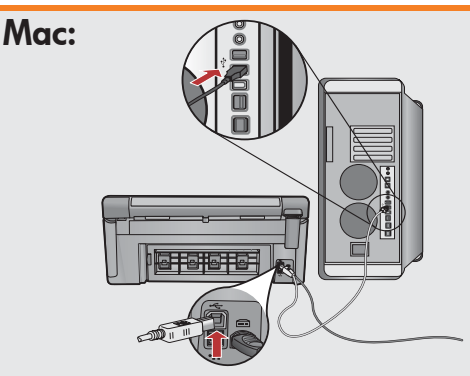

**IMPORTANTE:** Adquiera un cable USB por separado si no está incluido.

 a. Conecte el cable USB al puerto de la parte posterior del dispositivo HP All-in-One y, a continuación, a cualquier puerto USB del equipo.

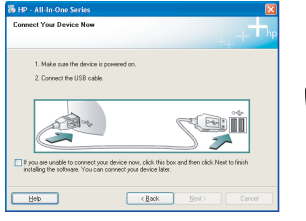

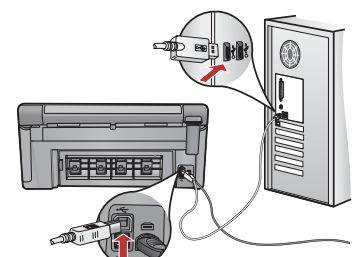

**IMPORTANTE:** Adquiera un cable USB por separado si no está incluido.

- b. Cuando se le indique que conecte el USB, conecte el cable USB al puerto de la parte posterior del dispositivo HP All-in-One y, a continuación, a cualquier puerto USB del equipo.
- **c.** Siga las instrucciones que aparecen en pantalla para finalizar la instalación del software.
- **d.** Vaya a la página 16 para explorar las funciones del dispositivo All-in-One.

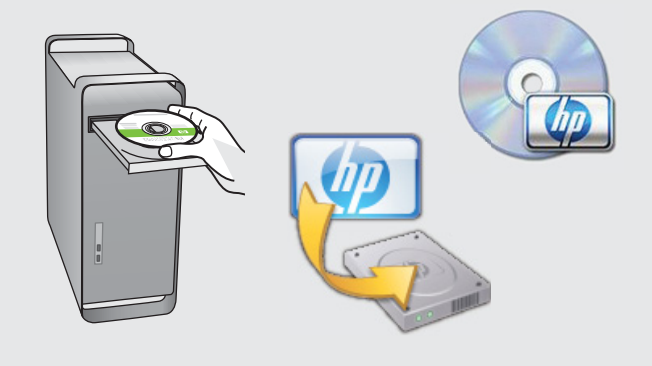

- **b.** Introduzca el CD **verde**.
- **c.** Haga doble clic en el icono del CD de HP Photosmart del escritorio.
- **d.** Haga doble clic en el icono del **instalador de HP**. Siga las instrucciones que aparecen en la pantalla.
- e. Complete la pantalla Asistente de configuración.
- f. Vaya a la página 16 para explorar las funciones del dispositivo All-in-One.

### Solución de problemas del USB

 $(?) \rightarrow \square$ 

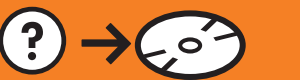

www.hp.com/support

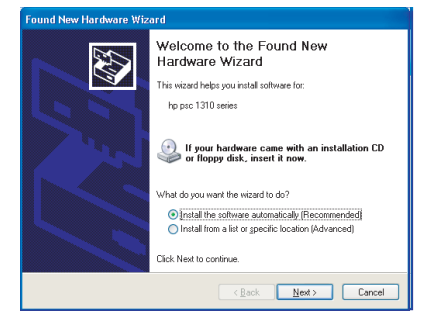

**Problema:** (Windows) Aparece la pantalla Agregar hardware de Microsoft. **Acción:** Cierre todas las pantallas. Desconecte el cable USB y, a continuación, inserte el CD verde del dispositivo HP All-in-One. Consulte la sección A.

(?)

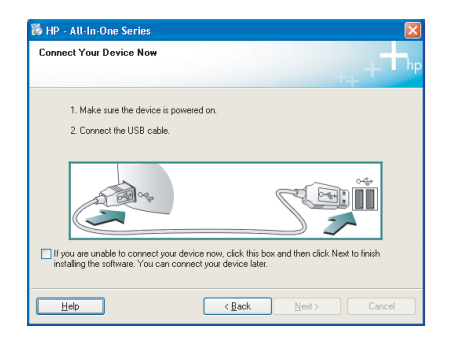

**Problema:** (Sólo en Windows) No ha visto la pantalla en la que se le indica que debe conectar el cable USB.

**Acción:** Cierre todas las pantallas. Extraiga el CD verde del dispositivo HP All-in-One y, a continuación, vuelva a introducirlo. Consulte la sección A.

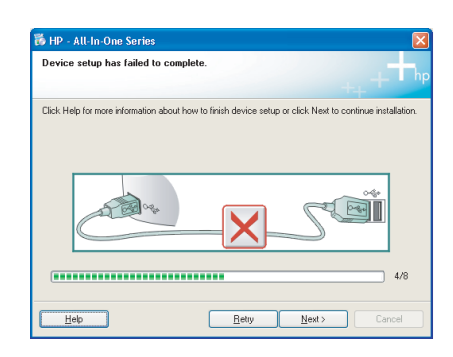

## **Problema:** (Sólo en Windows) Aparece la pantalla **Se ha producido un error en la configuración del dispositivo**.

**Acción:** Desconecte el dispositivo y vuelva a conectarlo. Compruebe todas las conexiones. Asegúrese de que el cable USB está conectado al equipo. No conecte el cable USB a un teclado ni a un concentrador USB sin alimentación. Consulte la sección A.

## **B** - Ethernet

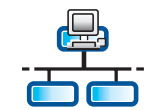

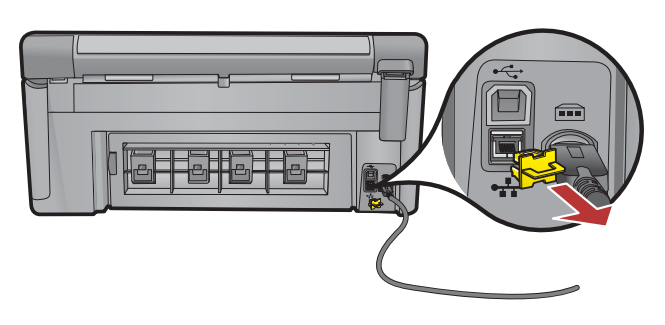

- **a.** Localice el cable de red/Ethernet.
- **b.** Extraiga el conector amarillo de la parte posterior del dispositivo.
- **c.** Conecte el extremo del cable de red/Ethernet al puerto Ethernet de la parte posterior del dispositivo.
- **d.** Conecte el otro extremo del cable de red/Ethernet al direccionador (no al puerto de Internet).
- e. Vaya a la sección D de esta Guía de instalación para instalar su software.

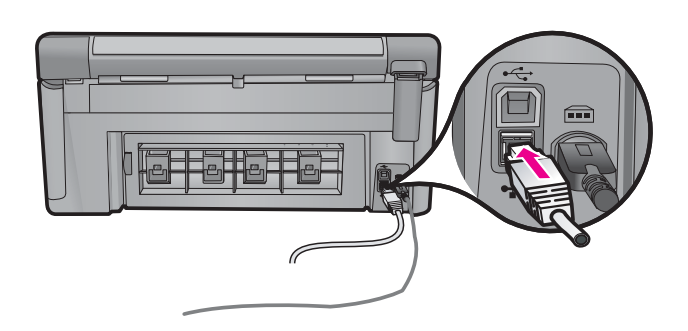

**Importante:** Su equipo y el dispositivo HP All-in-One deben estar en la misma red que esté activa y en funcionamiento.

Si está utilizando un módem de cable o DSL, asegúrese de conectar el cable de red/Ethernet del dispositivo HP All-in-One al módem de cable. Conéctelo sólo al direccionador.

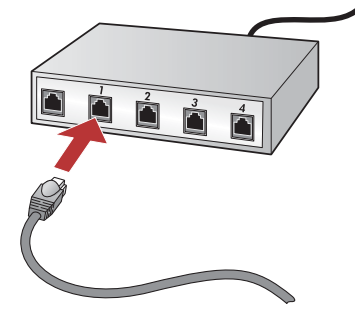

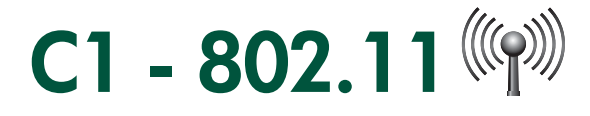

a. Localice e introduzca los ajustes del direccionador inalámbrico: Nombre de red (también llamado SSID):\_\_\_\_\_ Clave WEP/frase de contraseña WPA (en caso necesario):\_\_\_\_\_

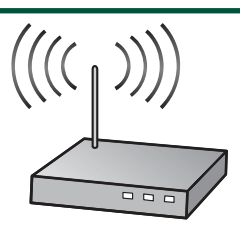

**IMPORTANTE:** Debe disponer de esta información para continuar con la configuración inalámbrica. HP ofrece una herramienta basada en web llamada Asistente de red inalámbrica [URL: www.hp.com/go/ networksetup (sólo en inglés)] que puede ayudar a recuperar esta información para algunos sistemas. Si el asistente de la red inalámbrica no puede recuperar la información de la red, debe consultar la documentación para el direccionador inalámbrico, al fabricante del direccionador o a la persona que configuró por primera vez la red inalámbrica.

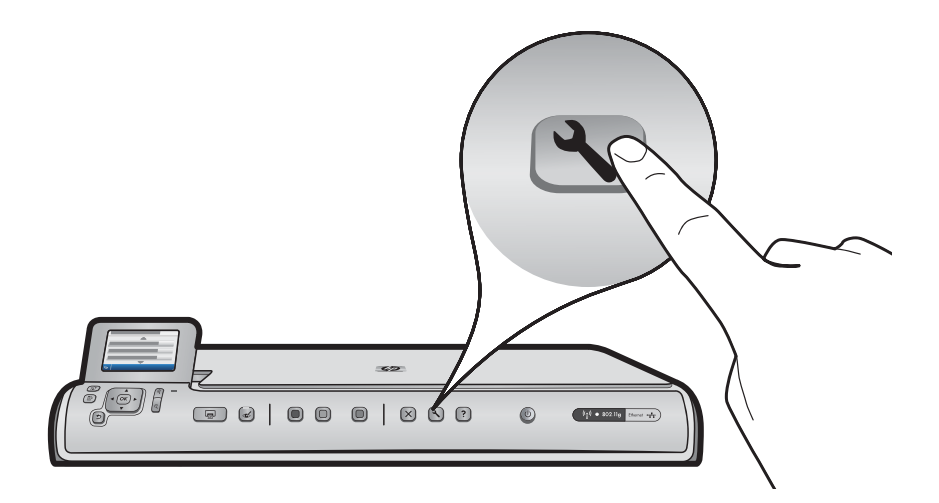

- **b.** Presione el botón de **configuración** en el dispositivo HP All-in-One.
- c. Presione ▼ hasta que se resalte **Red** y, a continuación, presione **OK**. Aparece el menú Red.
- d. Presione ▼ hasta que se resalte el asistente de instalación inalámbrica y, a continuación, presione OK. En unos momentos, aparece en la pantalla una lista de las redes detectadas. En primer lugar, aparece la red con la señal de mayor intensidad.

# C2 - 802.11

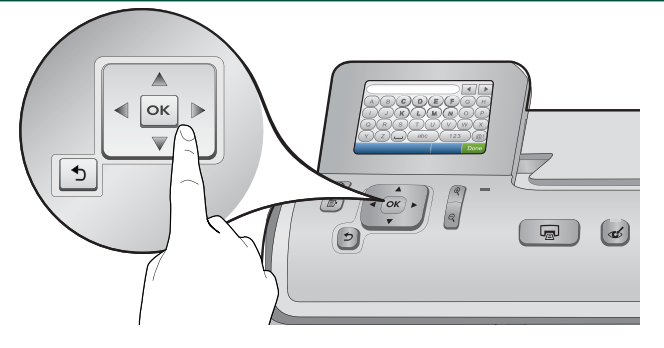

- e. Realice una de las acciones siguientes:
- Presione ▼ para resaltar el nombre de la red que introdujo anteriormente.
- Si el nombre de la red que introdujo no aparece en la lista, puede hacerlo de forma manual. Presione ▼
  hasta que se resalte Introducir nuevo nombre de red (SSID) y, a continuación, presione OK. Utilice el teclado
  visual para introducir el nombre de la red. En caso necesario, utilice las siguientes sugerencias del teclado
  visual.
- f. Si su red está protegida, se le pedirá que introduzca la clave WEP o la frase de contraseña WPA. En las dos se distingue entre mayúsculas y minúsculas. Utilice el teclado visual para introducir la clave WEP o la frase de contraseña WPA, según se le solicite.

Nota: Si el direccionador ofrece 4 claves WEP, asegúrese de que utiliza la primera.

- g. Siga los pasos que aparecen en la pantalla para completar la configuración de la red.
- h. Vaya a la sección D de esta Guía de instalación para instalar el software.

|   |   |   |     |   |     | • |      |
|---|---|---|-----|---|-----|---|------|
| Α | В | С | D   | E | F   | G | Н    |
|   | J | K | L   | Μ | Ν   | 0 | Р    |
| Q | R | S | Т   | U | V   | W | X    |
| Υ | Z |   | abc |   | 123 |   | .@!  |
| 5 |   |   |     |   | CL  | R | Done |

#### Sugerencias del teclado visual:

- Para seleccionar: utilice las teclas de flecha para resaltar y, a continuación, presione **OK**.
- Para eliminar errores: seleccione **Eliminar**.
- Para utilizar minúsculas: seleccione **abc**.
- Para utilizar números: seleccione **123**.
- Para utilizar símbolos: seleccione .@!
- Cuando haya terminado: resalte **Hecho** y, a continuación, presione **OK**.

## D1 - Ethernet/ 802.11 🚣 / 🦚

### Windows:

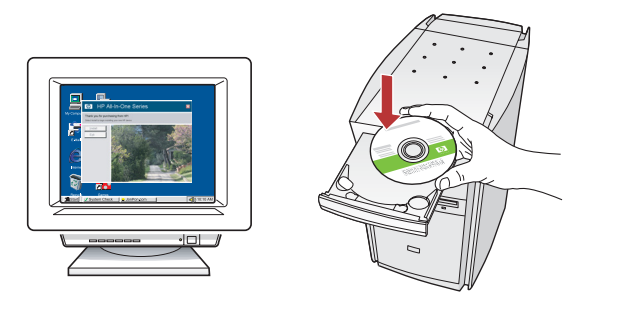

- **a.** Encienda el equipo, inicie la sesión si es necesario y, a continuación, espere a que aparezca el escritorio.
- b. Introduzca el CD y siga las instrucciones que aparecen en la pantalla para instalar el software.
  IMPORTANTE: Si no aparece la pantalla de inicio, haga doble clic en Mi PC, haga doble clic en el icono de CD-ROM con el logotipo de HP y, a continuación, haga doble clic en setup.exe.
- c. En la pantalla Tipo de conexión, asegúrese de que selecciona A través de la red.

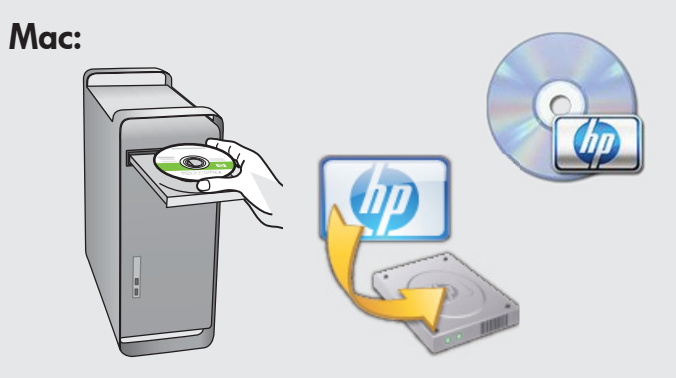

- a. Encienda el equipo, inicie la sesión si es necesario y, a continuación, espere a que aparezca el escritorio.
- **b.** Introduzca el CD.
- **c.** Haga doble clic en el icono del CD de HP Photosmart del escritorio.
- **d.** Haga doble clic en el icono del **instalador de HP**. Siga las instrucciones que aparecen en la pantalla.
- e. Complete la pantalla Asistente de configuración.

# D2 - Ethernet/ 802.11 🚣 / 🖤

### Windows:

**d.** El cortafuegos del software puede advertirle de que el software de HP está intentando acceder a la red. Seleccione la opción correspondiente para permitir el acceso "siempre". Continúe con la instalación del software de HP.

**Nota:** Las aplicaciones de antivirus y antispyware pueden bloquear la instalación del software y puede ser necesario desactivarlas. Recuerde volver a activarlas después de finalizar la instalación.

## D3 - Ethernet/ 802.11 📇 / 🦚

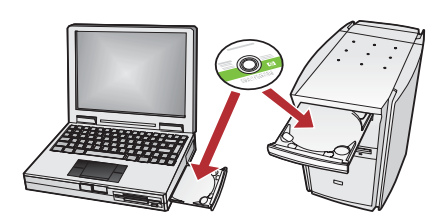

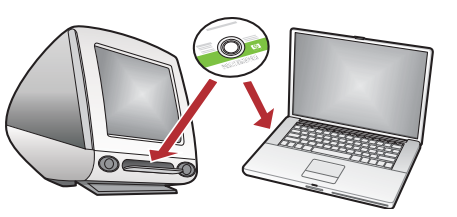

Si dispone de otros equipos en la red, instale el software del dispositivo HP All-in-One en cada equipo. Siga las instrucciones que aparecen en la pantalla. Asegúrese de que selecciona el tipo de conexión entre la red y el dispositivo HP All-in-One (no entre el equipo y la red).

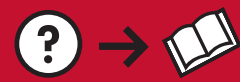

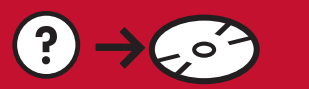

 $(?) \rightarrow ($ 

? → www.hp.com/support

**Problema:** Después de haber ejecutado el **asistente de instalación inalámbrica** desde el panel de control del dispositivo HP All-in-One, este dispositivo no puede conectarse a la red. **Acción:** 

- Puede imprimir un informe de diagnóstico que pueda ayudarle a identificar el problema. Ejecute la prueba de red inalámbrica en el menú Red del panel de control del dispositivo de HP All-in One.
- Si ha introducido el nombre de red (SSID) de forma manual utilizando el **asistente de instalación inalámbrica**, puede que no haya introducido el nombre correctamente. Vuelva a ejecutar el **asistente de instalación inalámbrica**, y asegúrese de introducir correctamente el nombre de la red.
- Si está utilizando el nombre de red predeterminado (SSID) que le ha proporcionado el fabricante del direccionador inalámbrico, el dispositivo HP All-in-One puede estar intentando conectarse a otro direccionador inalámbrico que haya en su vecindario y que utiliza el mismo nombre de red.
- Asegúrese de que su nombre de red no está repetido. La señal entre el dispositivo HP All-in-One y el direccionador inalámbrico puede ser débil. Pruebe a acercar el dispositivo HP All-in-One al direccionador inalámbrico y evite obstrucciones, como paredes o armarios metálicos. Puede haber interferencias de otros dispositivos que hacen que el dispositivo HP All-in-One no se conecte.
- Cualquier dispositivo inalámbrico que utilice 2,4 GHz puede provocar interferencias (incluidos los microondas). Asegúrese de que estos dispositivos no estén en uso durante la instalación del dispositivo HP All-in-One. Puede ser necesario volver a iniciar el direccionador inalámbrico
- Apague el direccionador inalámbrico durante 30 segundos y vuelva a encenderlo. A continuación, ejecute el **asistente de instalación inalámbrica** en su dispositivo HP All-in-One.

**Problema:** Cuando instale el software del dispositivo HP All-in-One, verá el mensaje de error **Impresora no** encontrada.

#### Acción:

- El dispositivo HP All-in-One puede no estar conectado a la red. En el caso de una conexión inalámbrica, asegúrese de haber ejecutado el asistente de instalación inalámbrica en el panel de control antes de continuar con la instalación del software. En el caso de una conexión Ethernet cableada, compruebe todas las conexiones de cables entre el dispositivo HP All-in-One, el direccionador y el equipo.
- Pruebe a desactivar temporalmente el software de cortafuegos, antispyware o antivirus que pueda estar ejecutando en ese momento en el equipo.

**Problema:** Ve el mensaje de error **Clave WEP** o **frase de contraseña WPA no válida** cuando ejecuta el asistente de instalación inalámbrica.

#### Acción:

- Es posible que haya introducido de forma incorrecta la clave WEP o la frase de contraseña WPA. Estas claves de seguridad distinguen entre mayúsculas y minúsculas y deben introducirse con exactitud. Asegúrese de que no ha introducido accidentalmente espacios en blanco al principio o al final.
- Si está utilizando el nombre de red predeterminado (SSID) que le ha proporcionado el fabricante del direccionador inalámbrico, el dispositivo HP All-in-One puede estar intentando conectarse a otro direccionador inalámbrico que haya en su vecindario y que utiliza el mismo nombre de red. Asegúrese de que su nombre de red no está repetido.

## **Explore las funciones**

Una vez instalado el programa de software HP Photosmart en su equipo, pruebe algunas de las funciones del dispositivo HP All-in-One.

## Imprima una foto de 10 x 15 cm

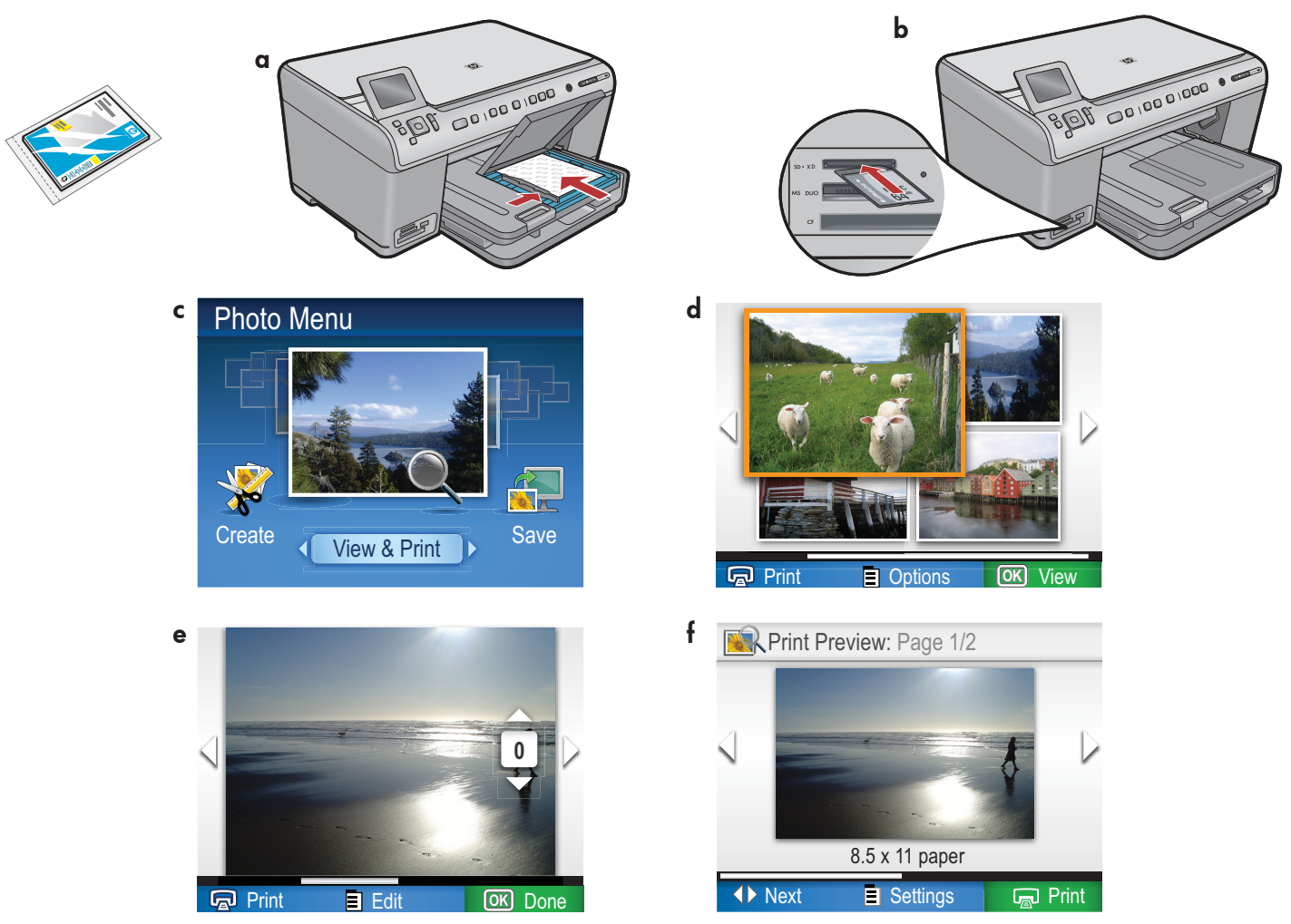

- a. Si aún no lo ha hecho, cargue papel fotográfico en la bandeja fotográfica.
- **b.** Introduzca la tarjeta de memoria de su cámara en la ranura adecuada de tarjetas de memoria del dispositivo HP All-in-One.
- c. Cuando aparezca el menú Foto en la pantalla de gráficos en color, presione OK para seleccionar **Vista**.
- **d.** Presione los botones de flecha para visualizar la foto que desee, a continuación, presione **OK** para mostrar la foto seleccionada.
- e. Presione Imprimir fotos para ver las opciones de la fotografía.
- f. Presione OK para previsualizar la foto seleccionada.
- g. Presione OK para imprimir la foto.

© 2008 Hewlett-Packard Development Company, L.P.

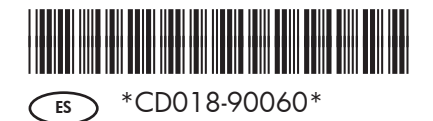

Printed in ()